# OFICINA DE BIENESTAR UNIVERSITARIO Promoción Socioeconómica

# CRONOGRAMA PARA LA ASIGNACIÓN DE SUBSIDIOS DE ALIMENTACIÓN 2021-2

# PARA ESTUDIANTES DE PROGRAMAS REGULARES QUE SE ENCUENTRAN EN LA ZONA URBANA DE MANIZALES

PARA: Estudiantes de pregrado regular

FECHA: 19 de agosto de 2021

| PROGRAMA                                                   | FECHAS DE<br>CONVOCATORIA                                                                                                    | REQUISITOS                                                                                                    |
|------------------------------------------------------------|----------------------------------------------------------------------------------------------------|----------------------------------------------------------------------------------------------------|
| SUBSIDIO DE<br>ALIMENTACIÓN                                | Proceso de inscripción en línea:<br>del 23 al 29 de agosto de 2021                                                                                                    | <ul> <li>✓ Ser estudiante de pregrado regular de la Universidad de Caldas y estar debidamente Matriculado.</li> <li>✓ Puntaje básico de matrícula (PBM) entre 1 y 35</li> <li>✓ Tener habilitado y sin bloqueos el Sistema de Información Académica (Nuevo SIA)</li> </ul> |
| Periodo de<br>prestación del<br>servicio: <u>del 06 de</u> | Publicación de admitidos:<br>03 de septiembre de 2021                                                                                                    | <ul> <li>Diligenciar el formulario en línea ingresando al<br/>Nuevo Sistema de Información académica SIA,<br/>módulo de Bienestar Universitario,<br/>convocatorias Subsidio de alimentación.</li> </ul>                                                                    |
| <u>septiembre al 17 de</u><br><u>diciembre de 2021</u>     | Notas Importantes<br>El Subsidio de Alimentación que hace referencia esta convocatoria está destinado a<br>estudiantes que se encuentran en este momento en Manizales zona urbana, si usted por<br>algún motivo no se encuentra en la ciudad debe abstenerse de realizar la inscripción; pues al<br>presentarse y salir seleccionado no podrá hacer uso de este servicio quitándole el cupo a otro<br>estudiante.<br>Para este servicio se brindarán bonos de mercado por los cuales el estudiante beneficiado<br>deberá acudir a reclamar al lugar asignado por la Oficina de Bienestar Universitario y por el<br>sistema Nuevo SIA<br>El estudiante no podrá presentarse a subsidios de alimentación y de manera simultánea a<br>programas como Becas de Compensación o Monitorias, debe elegir una sola opción.<br><i>Los estudiantes que sean beneficiados con el Subsidio de Alimentación deben asistir a las<br/>capacitaciones programadas y estar dispuestos a apoyar en los diferentes proyectos que<br/>desde la Oficina de Bienestar Universitario sean solicitados</i> |                                                                                                    |

Mayores informes:

Promoción Socioeconómica - Oficina de Bienestar Universitario

Correos Electrónicos

bienestar.psocioeconomica@caldas.edu.co bienestar.gestionsalud@ucaldas.edu.co

#### Pasos para Inscripción Subsidio de Alimentación 2020 – 2 Nuevo SIA

### INSCRIPCIÓN

- Ingrese a su Cuenta Nuevo SIA
- Click en ícono superior derecho en pantalla NavBar
- Navegador
- Autoservicio
- Promoción Socioeconómica
- Aplicar a Convocatoria
- Seleccionar en pantalla principal
  - Grado Académico Pregrado
  - Programa Académico Seleccionar su programa de estudios
  - Ciclo lectivo 20212 convocatoria 1790
  - Tipo de apoyo SA Subsidios de Alimentación
  - ID convocatoria 4
  - Aplicar a Convocatoria

Al desplegarse el formulario en pantalla principal

- Seleccionar si es vegetariano o no
- Seleccionar en orden de preferencia el Supermercado donde 1 es el más cercano a usted y 11 el más lejano.
- Seleccionar estado de la solicitud Activa
- Guardar (Al no seleccionar guardar no quedará inscrito)

## CONSULTA, EDICIÓN O CANCELACIÓN DE INSCRIPCIÓN

Si desea consultar, editar o cancelar su inscripción deberá realizar los pasos anteriores hasta llegar en el menú del lado izquierdo de la pantalla

- Autoservicio
- Promoción Socioeconómica
- Consultar Formulario

0

- Ingresar ID estudiante: agregar al lado izquierdo cantidad de ceros (0) suficientes hasta ocupar 10 dígitos y el correspondiente ID; dígitos al lado derecho del usuario
- Seleccionar Tipo de apoyo: Subsidios de Alimentación
- Buscar
  - Seleccionar el número de inscripción que ya se ha realizado en la presente convocatoria
  - En el formulario que aparecerá en pantalla
    - Realizar los cambios o llenar los campos que no se encuentren diligenciados
  - En estado de la solicitud seleccionar Cancelada (si desea cancelar inscripción)
- Guardar (Al no seleccionar guardar no quedará guardados los cambios)

NOTA: Si ya realizó el proceso de inscripción al ingresar de nuevo en Aplicar Convocatoria saldrá como resultado un error en el sistema, motivo por el cual debe acceder por medio del aplicativo en Consultar Formulario y realizar las tareas que correspondan

VER RESULTADOS: Realizar los pasos de Consultar de Formulario y revisar Estado en donde aparecerá alguno de los resultados Aceptada o Rechazada.